## **CREDIT CARD – CONTACTLESS FUNCTION**

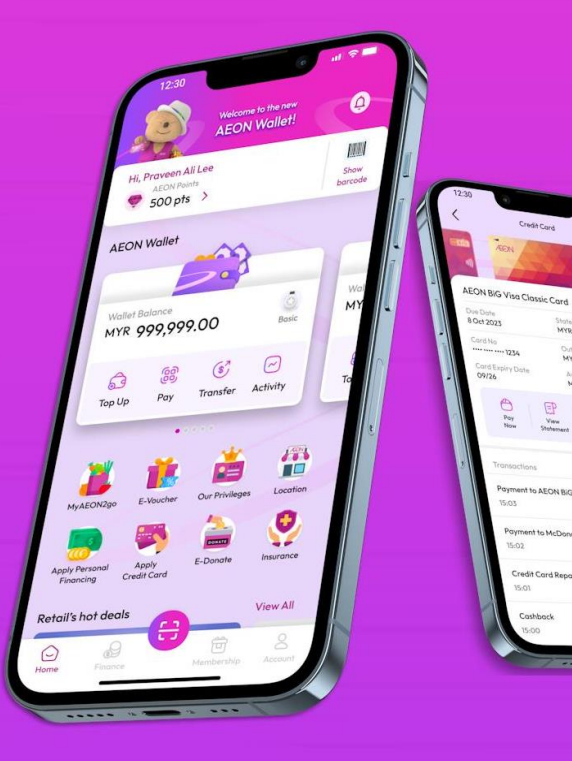

000 More

View d

MYR 50.00

MYR 50.00

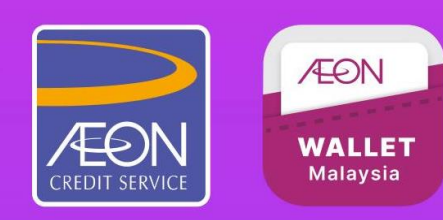

## **∕**EON Credit Card Settings – Contactless Function

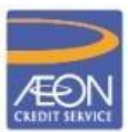

| AEON BiG Classic Visa Card               | AEON BIG Classic Visa Cord                            | AEON BIG Classic Visa Card               |
|------------------------------------------|-------------------------------------------------------|------------------------------------------|
| ÆON meta                                 | FEN CO                                                | -                                        |
|                                          |                                                       |                                          |
| 8888 8888 8888 8888                      |                                                       | 8888 8888 8888 8888                      |
| DANIELLE ZAIN                            |                                                       | DANIELLE ZAIN VISA                       |
| Card Settings                            | Con                                                   | Card Settings                            |
| Reset Card PIN                           | Scan your tingerprint<br>Touch the fingerprint sensor | Reset Cord PIN                           |
|                                          | Enter user PIN                                        |                                          |
| More Settings                            | Mor Cancel                                            | More Settings                            |
| Contactless Function                     | Contactless Function                                  | Contactless Function                     |
| Cumulative Contactless Transaction Limit | Cumulative Contactless Transaction Limit >            | Cumulative Contactless Transaction Limit |
|                                          | Risk Based Authentication >                           |                                          |
|                                          |                                                       |                                          |
| Tap on the <b>Toggle</b> to enable or    | 2 Use Piemetries or Lloor PIN                         | 3<br>Function will be enabled/disabled   |
| disable the function.                    | for CDCVM validation.                                 | upon CDCVM is validated                  |
|                                          | Noto:                                                 | successtully.                            |
|                                          | Only allowed to use biometric                         |                                          |

## Credit Card Settings – Cumulative Contactless Transaction Limit

/EON

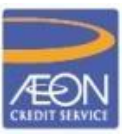

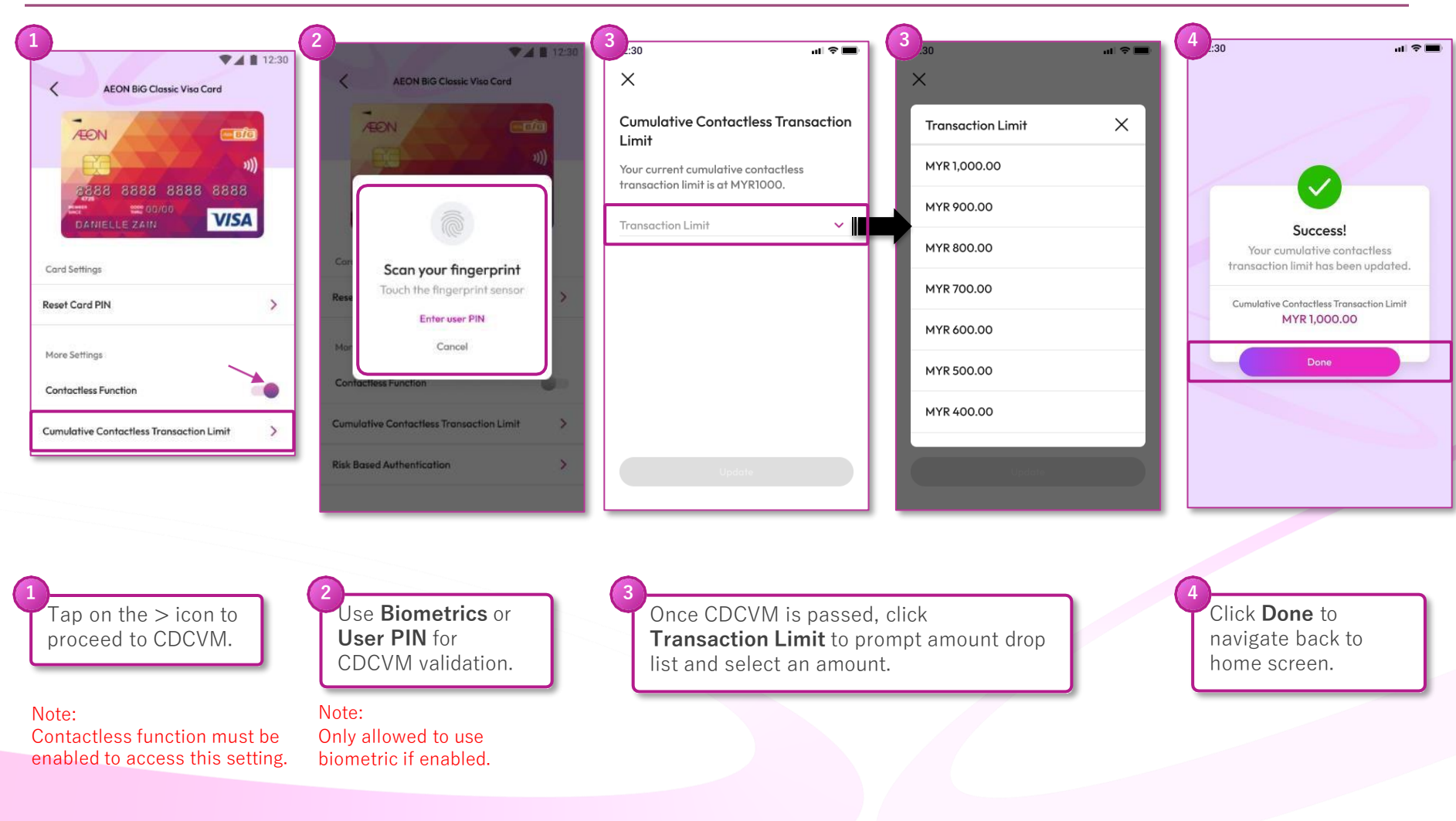